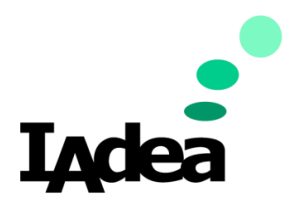

**Date** 09/24/2020

Version 1.0.0

# **Quick Start Guide for 22Miles TempDefend**

#### America

20 Fairbanks, Ste, 170 Irvine, CA 92618 California, U.S.A

### Taiwan

114, 3F, No. 21 Ln. 168, Xingshan Rd. Neihu Dist., Taipei, Taiwan

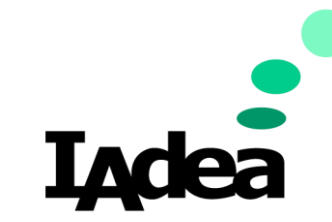

**Quick Start Guide for 22Miles TempDefend** 

**Return to Business Edition** 

### Introduction

IAdea 22-inch Non-Touch Smart Display can be partnered with 22Miles TempDefend to provide a complete solution that serves as a self servicebody temperature detection station.

Place at the entrances to offices and workspaces, it can detect and prevent people with elevated temperatures (potentially asymptomatic) from entering the facility. Enabling immediate actions to quarantine and treat infected individuals.

Workplaces can choose from a variety of deployment options such as floor stands for standalone stations in spacious lobbies and waiting areas, a table stand for reception temperature checkpoints, and wall mounts for screening outside hallway entrances.

## Prerequisites for 22 Miles TempDefend with IA dea Device

- Update your device with the latest firmware:
  - 1. Connect a mouse and a keyboard with your IAdea device.
  - 2. Power on your IAdea device. Wait until the Home screen appears:

| Basic settings                                                            | Advanced |  |  |  |
|---------------------------------------------------------------------------|----------|--|--|--|
|                                                                           | English  |  |  |  |
| Network                                                                   |          |  |  |  |
| Ethernet<br>Disconnected                                                  |          |  |  |  |
| Wireless LAN<br>Connected IP 172.20.10.12                                 |          |  |  |  |
| Time zone                                                                 |          |  |  |  |
| Wednesday, September 2, 2020, 5:00 PM<br>Eastern Daylight Time (GMT-4:00) |          |  |  |  |
| Content                                                                   |          |  |  |  |
| Set content                                                               | Play     |  |  |  |

- 3. Make sure your device is connected to the Internet:
  - i. Check Network setting:

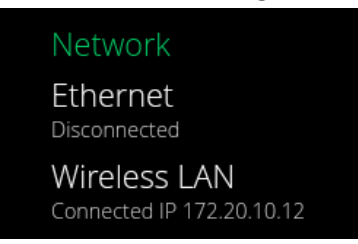

- ii. If there is not Internet connection
  - Connect your device with a Ethernet Cable or
  - Click Wireless LAN to setup Wi-Fi then go back to the Home screen.

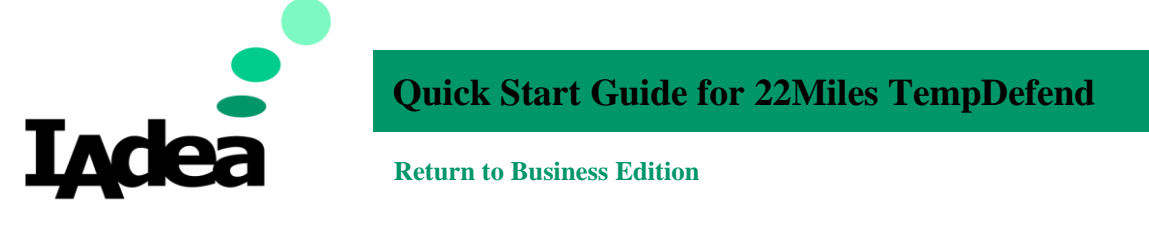

4. Go to Advanced>System>Firmwareupdate:

| € | <ol> <li>Information</li> </ol> | Firmware update   | Firmware update                                                                                                    |
|---|---------------------------------|-------------------|----------------------------------------------------------------------------------------------------|
|   | 🖧 Network                       | Expansion storage | Firmware update cannot be stopped once started. If you are installing a firmware add-on, all<br>settings will be erased. Do not power-cycle during firmware update. Are you sure to start? |
|   | 🖀 Content                       | Factory default   | Check latest firmware from internet                                                                                                    |
|   | Display/sound                   | Power save        |                                                                                                    |
|   | 🔎 Access                        | Auto Recovery     |                                                                                                    |
|   | E Scheduling                    | Remote monitoring |                                                                                                    |
|   |                                 |                   |                                                                                                    |
|   | Play                            |                   |                                                                                                    |

- 5. Click Check latest firmware from internet: Check latest firmware from internet
  - i. This message will be displayed if you have the latest firmware: Your FW is update to date!
  - ii. Follow the instruction to update the firmware if you are using an older one.

Note: Alternatively, you can manually install package from an USB drive.

- i. Open the follow URL with your browser (Chrome/Firefox are recommended): <u>https://support.iadea.com/hc/en-us/categories/201723426-Firmware-Software-Download-</u>
- ii. Select the latest firmware of your device by click on the Firmwareversion:

XDS-2285/XDS-2288 (Android 7.1)

Firmware 2.2.1

Firmware 2.0.1

(In this example, the latest Firmware version is 2.2.1)

- iii. On the Firmware page, click **Download.**
- iv. Copy the downloaded file to the <u>root</u> directory of your USB drive.
   Note: Make sure this is the only file with the ".pkg" file extension on your USB drive.
- v. ClickManually install package from USB drive:

Manually install package from USB drive

vi. Wait for the system update complete.

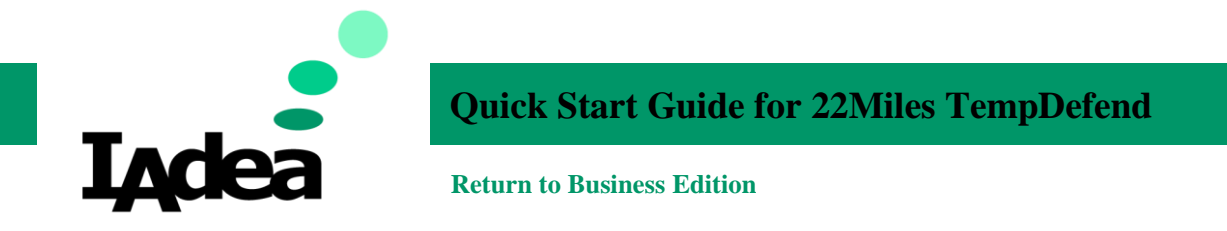

# System Installation and Configuration.

1. Connect the thermal sensor with your IADea device.

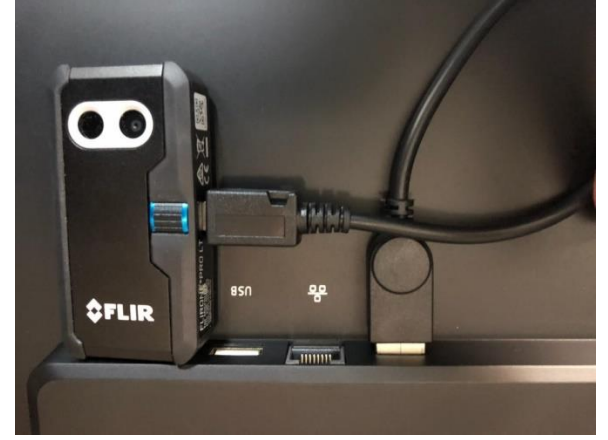

Use the USB to female MicroUSB adapter and connect the FLIR Thermal using the male port to the XDS-2285.

- 2. Install the 22Miles TempDefend on your IAdea device:
  - a. Download TempDefend APK from: <u>https://dsb.signage.one/download.php?id=294&token=A3pWEEjQOca8P6RpMcC21</u> <u>WY4nm1204cq</u>
  - b. Copy the downloaded file to an USB drive.
  - c. Connec the USB drive to your IAdea device. The USB port is located at the back of the deivce.
  - d. Turn on your device by connecting the power.
  - e. Connect to **Network**.
  - f. On Home screen, Click Advanced:

| Basic settings                                                |               | Advanced |
|---------------------------------------------------------------|---------------|----------|
|                                                               |               | English  |
| Network                                                       |               |          |
| Ethernet<br>Disconnected                                      |               |          |
| Wireless LAN<br>Disconnected                                  |               |          |
| Time zone                                                     |               |          |
| Saturday, September 26, 2<br>Eastern Daylight Time (GMT-4:00) | 020, 11:40 PM |          |
| Content                                                       |               |          |
| Set content                                                   | Checkir       | ng       |

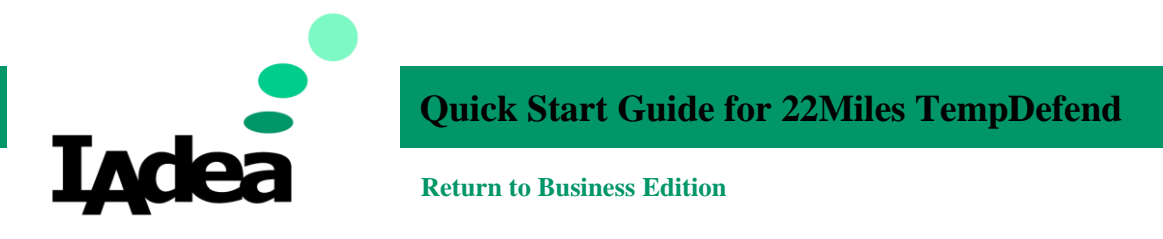

g. Click the bottom right area of the screen 3 times:

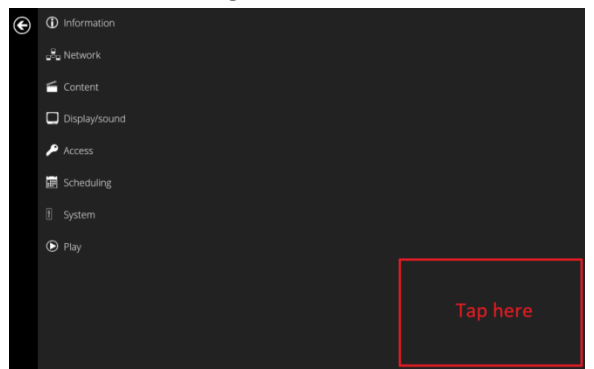

The Android Home screen will appear:

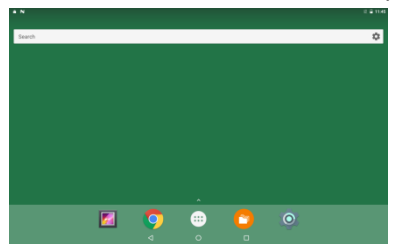

h. ClickFile Manager:

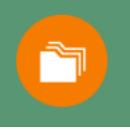

i. ClickAllow to open File Manager:

Allow **File Manager** to access photos, media, and files on your device?

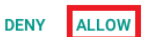

j. ClickInternal at the top left corner to select storage:

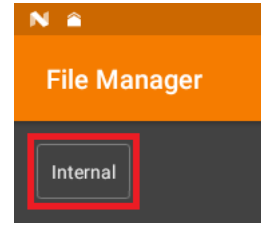

k. Select USB:

| Select storage |  |
|----------------|--|
| O Internal     |  |
| O USB          |  |
| 🔿 Root         |  |

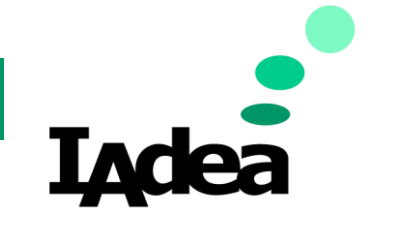

# **Quick Start Guide for 22Miles TempDefend**

CANCEL SETTINGS

CANCEL OK

**Return to Business Edition** 

I. Click the downloaded **apk** file:

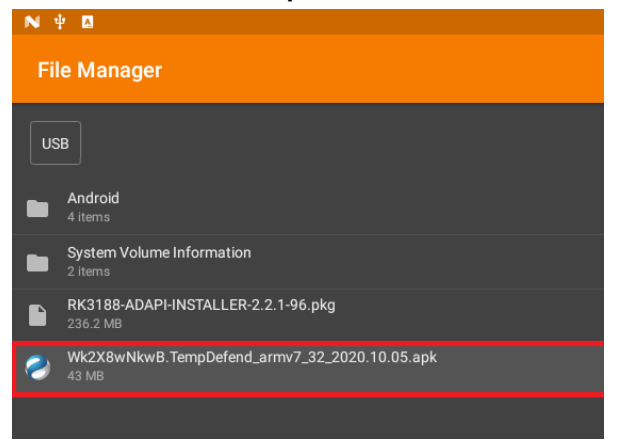

#### m. Click Settings to change the security:

For security, your tablet is set to block installation of apps obtained from unknown sources.

#### n. Enable Unknow sources:

| Unknown sources                                |    |
|------------------------------------------------|----|
| Allow installation of apps from unknown source | \$ |

### o. Click OK:

Your tablet and personal data are more vulnerable to attack by apps from unknown sources. You agree that you are solely responsible for any damage to your tablet or loss of data that may result from using these apps.

### p. Click Install:

| •  |                                               |                                      |
|----|-----------------------------------------------|--------------------------------------|
|    | Contract TempDefend                           |                                      |
|    | Do you want to install this a special access. | application? It does not require any |
|    |                                               |                                      |
|    |                                               | CANCEL INSTALL                       |
| q. | Click OPEN:                                   |                                      |
|    | TempDefend                                    |                                      |
|    | $\checkmark$                                  |                                      |
|    | App installed.                                |                                      |
|    |                                               | DONE                                 |
|    |                                               |                                      |

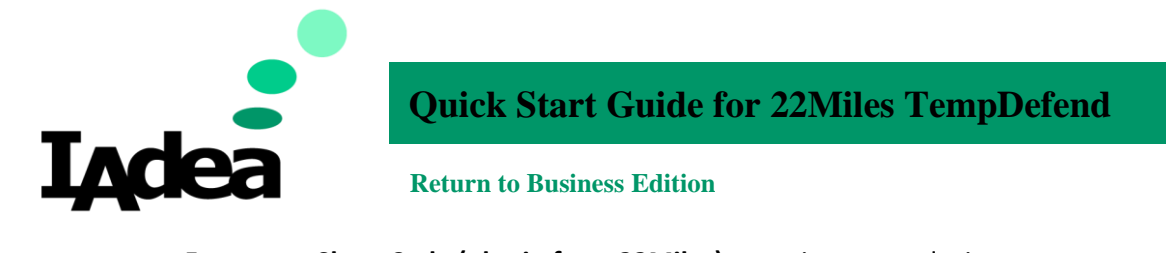

r. Enter your **Short Code (obtain from 22Miles)** to register your device: Software Registration

| ontware Registratio |            |  |
|---------------------|------------|--|
| Short Code          | XXXXXXXXXX |  |
|                     | Save       |  |

- s. Once player is registered and the software is running, you will need to use the provided config.xml file (Downloaded along with this Quick Start Guide) to configure the AppStart settings so that TempDefend will start automatically upon bootup. Copy and Paste the config.xml file to a USB drive. Plug the USB drive into the USB port of the XDS-2285. A prompt will populate stating that a config.xml file is found and the player will automatically configure the settings and reboot the player.
- t. Once the player is finished rebooting, Go to Advanced > Content > AppStart to double check the AppStart Settings and enable "Grant requests for USB permissions".

Package name : com.miles22.TouchDirectory.TempDefend Class name : com.miles22.TouchDirectory.TempDefend.AppEntry Action : android.intent.action.VIEW

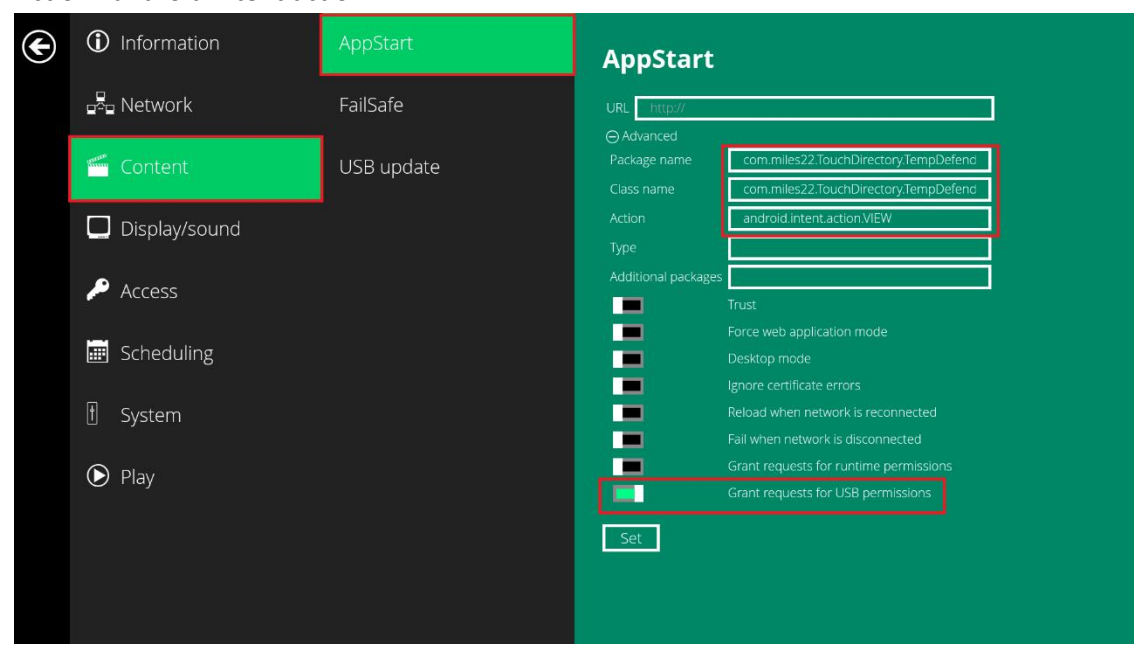

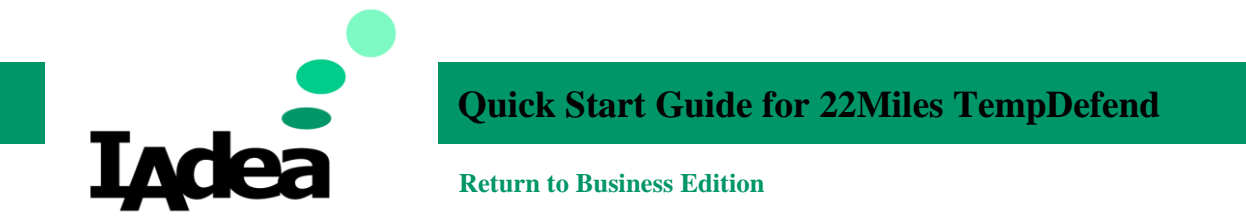

- 3. Configure your 22Miles TempDefend Setting:
  - a. On your PC, Open browser and go to: https://tempdefend.22miles.net/
  - b. Then enter**Username** and **Password**.The Configiuration page will be displayed:

| 🤣 Devices                                         | × +                                             |                               | - o >        |
|---------------------------------------------------|-------------------------------------------------|-------------------------------|--------------|
| $\leftrightarrow$ $\rightarrow$ C $$ tempdefend.2 | 22 miles.net/webmanager/index.php?com=devices&s | essionid=f\$Akn6fns3BVTZiR    | \$ <b>\$</b> |
|                                                   | Devices                                         |                               | Hello ladea  |
| <ul> <li>Collapse menu</li> </ul>                 | + 🧪 💼 🛛 🝸 😐                                     | Player Info                   | Q 📖 🌑        |
| Content >                                         | Search by ID, Tag, Name, Comj Q 💿               | Player ID:                    |              |
| Devices >                                         | In-grouped Klosks     IADEA-TempDefend-Android  | Player Name:<br>Player Tag:   |              |
| Device Manager                                    | Player1226                                      | Hardware ID:                  |              |
| Instant Message                                   |                                                 | Short Code:<br>Computer Name: |              |
| Screen Overwrite                                  |                                                 | Notes:                        |              |
| ✓ Statistics                                      |                                                 |                               |              |
|                                                   |                                                 | Player Content                | *            |
|                                                   |                                                 | Module Name Dataset Name      | Current Data |
|                                                   |                                                 |                               |              |
|                                                   |                                                 | Player Remote Information     |              |
|                                                   |                                                 |                               |              |
|                                                   |                                                 |                               |              |

- c. Customize the TempDefend:
  - i. Go to **Devices > Device Manager.**
  - ii. Click on the name of your device: (IADEA-TempDefend-Android is used as an exmaple.)

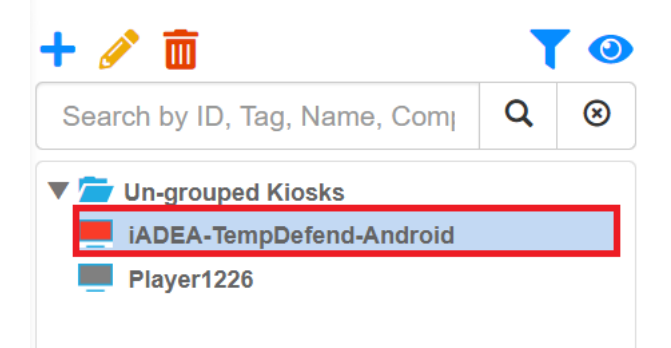

### iii. At the Player Content area:

| Module Name     | Dataset Name               | Current Data               |     |
|-----------------|----------------------------|----------------------------|-----|
| Player Settings | FLIR1-android(0)           | FLIR1-android(0)           | & 🗱 |
| AdSign          |                            | Not Available              | A   |
| Layout          | PAAS-Portrait for IAdea(0) | PAAS-Portrait for IAdea(0) |     |

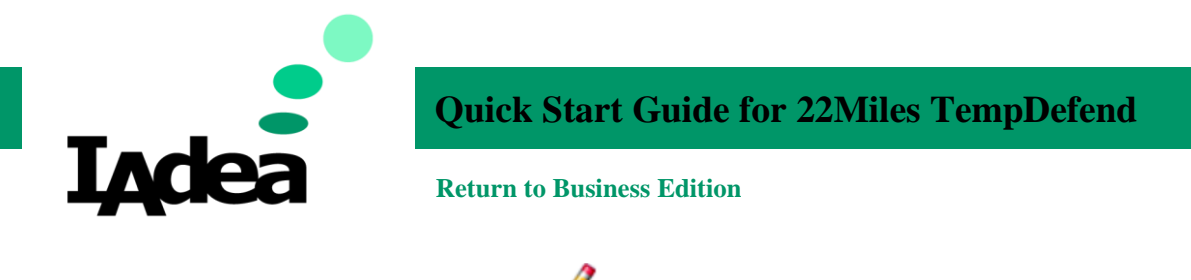

| CONTENT SETTINGS TEXT VI >       2:00 <sup>rd</sup> TempDufend <sup>re</sup> Header Background Color       vg 2014.5 sem         Image: semilype logos rotating       supports multiple logos rotating         Supports multiple logos rotating       supports multiple logos rotating         Rotate Multiple Images       support |  |
|----------------------------------------------------------------------------------------------------|--|
| Header Background Color                                                                                                    |  |
| Logo<br>(0)<br>Supports multiple logos rotating<br>Sildeshow<br>(0)<br>Rotate Multiple Images                                                                                                    |  |
| Slideshow (0) Rotate Multiple Images                                                                                                    |  |
|                                                                                                    |  |
|                                                                                                    |  |
| Please stand <b>4ft</b><br>away from<br>the screen<br>to get started.                                                                                                    |  |

- 1. Change the following items if needed under the **CONTENT** tab:
  - a. Header Background Colour
  - b. Logo
  - c. Slidershow
- 2. Change the following items if needed under the SETTINGS tab:
  - a. Temperature Offset
  - b. Alert Email
  - c. Elevated Temperature Threshold
  - d. Thermal Unit
  - e. Target Testing Distance
  - f. Interface Camera
  - g. Camera Name
  - h. Device Type on Mobile
  - i. Show Temperature

(check **TempDefend PaaS User Manual (Private Data)** manual for the details of the setting options)

- iv. Click Save.
- v. The setup is complete. Check the screen of your panel.

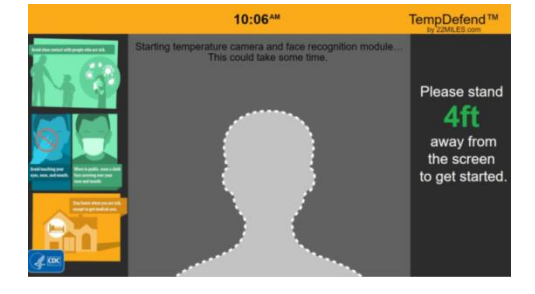

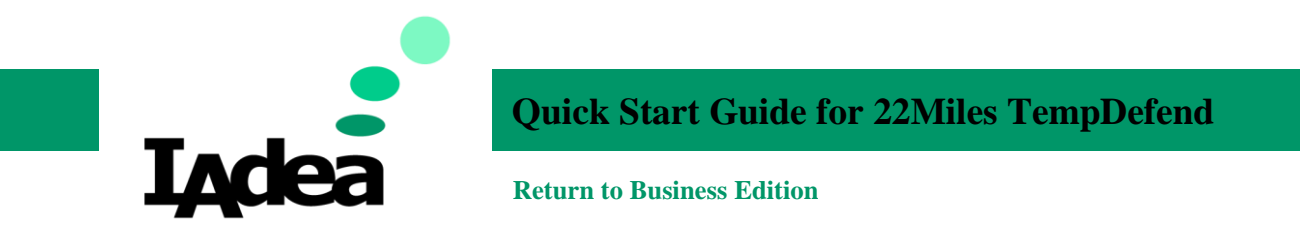

# Using TempDefend

- 1. Keep a right distance with the Sensor and stand still.
- 2. Make sure you stand at the right position as the screen indicated.
- 3. Wait for the scan to complete.